## レイアウトのテンプレート

ご存知でしたか?... レイアウトをテンプレートとして保存できます。

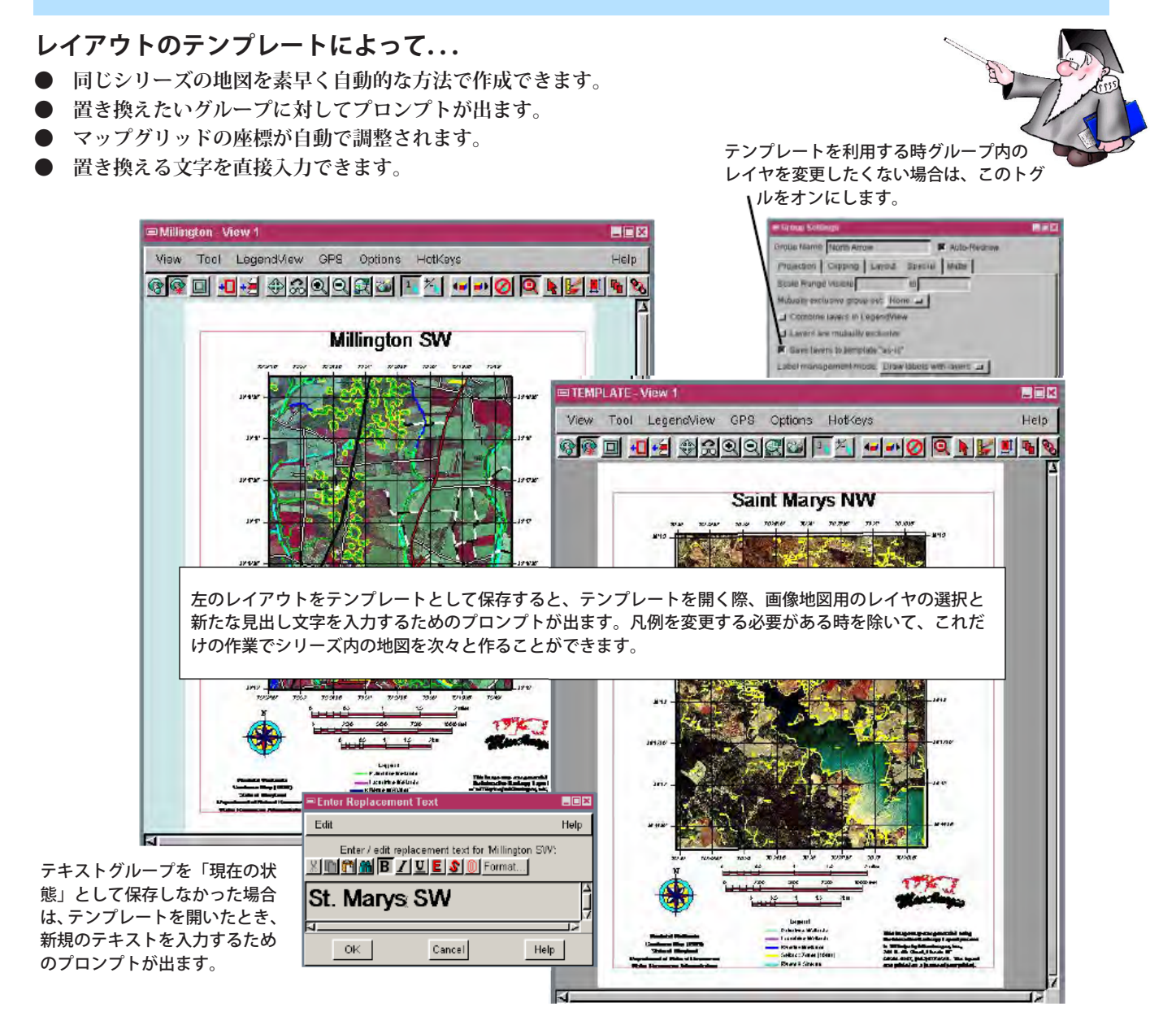

## テンプレートの作成と使用方法

- いつもの通りレイアウトを作成します。
- 〈グループ設定〉ウィンドウで、テンプレートの中に残したいグループを設定します。次に [表示 (Display)]>[テン プレートとして保存 (Save As Template)] を選択します。
- [表示]>[開く (Open)] または [表示]>[新規作成 (New)]>[テンプレートから (From Template)] を選択して、テンプレートを選択します。
- プロンプトに従ってグループの置き換えやテキストの変更を行います。
- 必要であれば凡例を置き換えます。

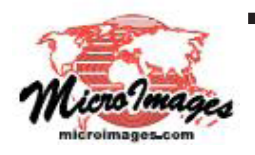

## さらに知りたいことがあれば...

以下の入門書をご覧下さい: 地図レイアウトの作成 (Making Map Layouts) (翻訳)株式会社オープンGIS 東京都墨田区吾妻橋 1-19-14 紀伊国屋ビル 1F Tel: (03)3623-2851 Fax: (03)3623-3025 E-mail: info@opengis.co.jp